## **Instructions for Windows**

To establish a VPN access on your Windows device, please follow these instructions.

## Configuration

The VPN client can be installed under Windows using an automatic web installation or manually. You can first try the web installation. If this fails, please use the manual installation instructions.

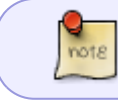

Note: The AnyConnect client can only be downloaded, installed and used in the WLAN of the Fulda University of Applied Sciences or outside of the university.

If you receive the message during installation: *The VPN client agent was unable to create the interprocess communication depot* the service *Internet connection sharing* may be running. Press the Windows key and *R* at the same time. Start the service management by entering "services.msc" in the window that opens and confirming with return. In the now open window you can start, stop and (de) activate services. Find and stop the Internet Connection Sharing service. If you do not need the service, you can also deactivate it directly.

- Manual installation (suggested)
- Establishing a connection
- Disconnecting

First download the AnyConnect client from our **Downloadseite**, save the file on your computer and unzip it. Change to the folder where you extracted the archive and start the file **setup.exe** with a double click. Confirm the security warning by clicking **Yes**.

The installation wizard is displayed and allows you to select the components to be installed. Please select only the components *Core & VPN* and *Start Before Login*. Then click on *Install selected*.

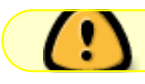

Please install only the components shown

| S Cisco AnyConnect Secure Mobility Client Install Selector – | Cisco AnyConnect Secure Mobility Client Install Selector — — — — — — |
|--------------------------------------------------------------|----------------------------------------------------------------------|
| Select the AnyConnect 4.8.03036 modules you wish to install: | Select the AnyConnect 4.8.03036 modules you wish to install:         |
| Core & VPN                                                   | ☑ Core & VPN                                                         |
| Start Before Login                                           | Start Cisco AnyConnect Secure Mobility Client Install Selector ×     |
| Network Access Manager                                       | ■ Netw                                                               |
| VPN Posture (Hostscan)                                       | VPN You selected the following AnyConnect 4.8.03036 modules to       |
| AMP Enabler                                                  |                                                                      |
| Network Visibility Module                                    | Netw AnyConnect Start Before Login                                   |
| Cloud Web Security                                           | Do you wish to install these now?                                    |
| Umbrella Roaming Security                                    |                                                                      |
| e ISE Posture                                                | ISE I                                                                |
| <sup>n</sup> ■ Select All                                    |                                                                      |
| <ul> <li>Diagnostic And Reporting Tool</li> </ul>            | Diagnostic And Reporting Tool                                        |
| Lock Down Component Services                                 | Lock Down Component Services                                         |
| Install Selected                                             | Install Selected                                                     |
| NIK-YER NA AK                                                |                                                                      |

Now confirm the license agreement and click **Accept** again.

| Cisco | o AnyConnect Secure Mobility Client EULA                                                                                                    |          | × |
|-------|----------------------------------------------------------------------------------------------------|----------|---|
|       | Supplemental End User License Agreement for<br>AnyConnect® Secure Mobility Client v4.x and other<br>VPN-related Software                                                                                                    | ^        |   |
|       | IMPORTANT: READ CAREFULLY                                                                                                    |          |   |
|       | This Supplemental End User License Agreement ("SEULA") contains additional terms and conditions for the Software Product licensed under the End User License Agreement ("EULA") between You ("You" as used herein means You and the business entity you represent) and Cisco (collectively, the "Agreement"). Capitalized terms used in this SEULA but not defined will have the meanings assigned to them in the EULA. To the extent that there is a conflict between the terms and conditions of the EULA and this SEULA, the terms and conditions of this SEULA will take precedence. |          |   |
|       | In addition to the limitations set forth in the EULA on your access and use of the Software, You agree to comply at all times with the terms and conditions provided in this SEULA. DOWNLOADING, INSTALLING, OR USING THE SOFTWARE CONSTITUTES ACCEPTANCE OF THE AGREEMENT, AND YOU ARE BINDING YOURSELF AND THE BUSINESS ENTITY THAT YOU REPRESENT (COLLECTIVELY, "CUSTOMER") TO THE AGREEMENT. IF YOU DO NOT AGREE TO ALL OF THE TERMS OF THE AGREEMENT, THEN CISCO IS UNWILLING TO LICENSE THE SOFTWARE TO YOU AND (A) YOU MAY NOT DOWNLOAD, INSTALL OR USE                           | <b>`</b> |   |
|       | Accept Decline                                                                                                    |          |   |

The installation is now complete.

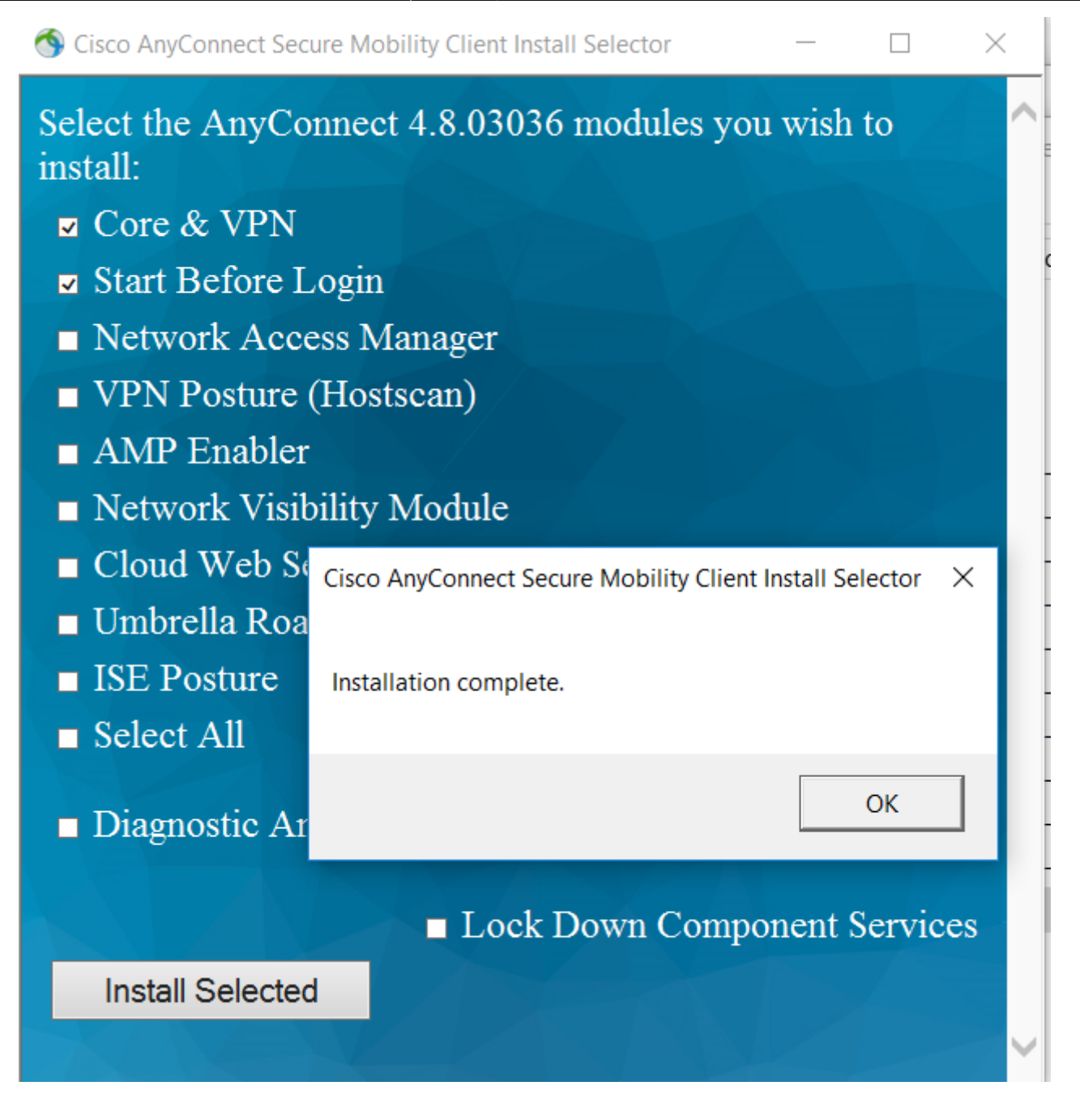

note

After a successful installation, there is still no VPN connection to the university. To establish a VPN connection, see *Establishing a connection*.

To establish a VPN connection after successfully installing the Cisco AnyConnect Client, proceed as follows:

Open the Cisco AnyConnect Client (Start  $\rightarrow$  Cisco AnyConnect Client)

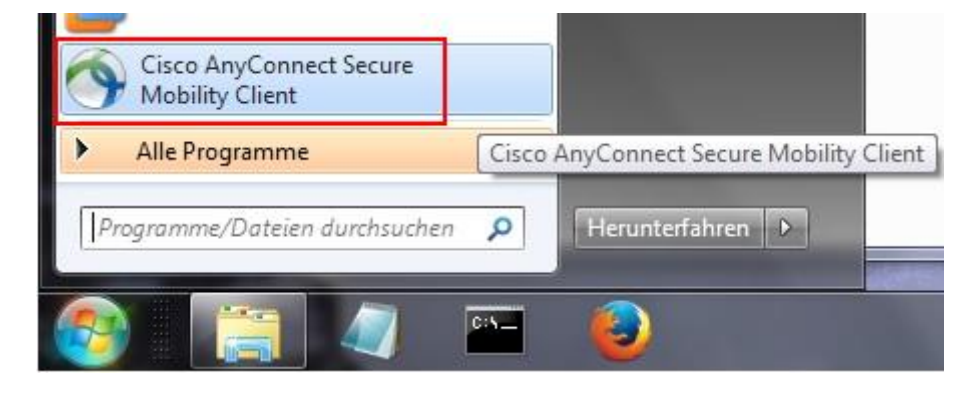

Enter the address of the VPN server (  ${\bf vpn.rz.hs-fulda.de}$  ) in the window that is now displayed and then click  ${\bf Connect}$  .

| Cisco AnyCor | VPN:<br>Ready to con<br>vpn.rz.hs-fi | Mobility<br>nect.<br>Ilda.de | Client | •     | Connect | ×     |
|--------------|--------------------------------------|------------------------------|--------|-------|---------|-------|
| <b>\$</b> () |                                      |                              |        |       |         | cisco |
|              | DE                                   | - 0                          | 12 N   | P• († | •       |       |

In the following window, enter your access data (fd number and associated password) and select the group **HS-Fulda-SSL-VPN**. Then click **OK** to establish the VPN connection.

| Nach erfolgre<br>des A | icher Anmeldung wird die In<br>nyConnect-Clients gestart | nstallation<br>et! |
|------------------------|----------------------------------------------------------|--------------------|
| Group:                 | HS-Fulda-SSL-VPN                                         |                    |
| Username:              | fdxxxx                                                   |                    |
| Password:              |                                                          |                    |
|                        |                                                          |                    |

After a successful connection establishment, this is displayed in the AnyConnect Client window. You can also see the AnyConnect symbol in the task bar.

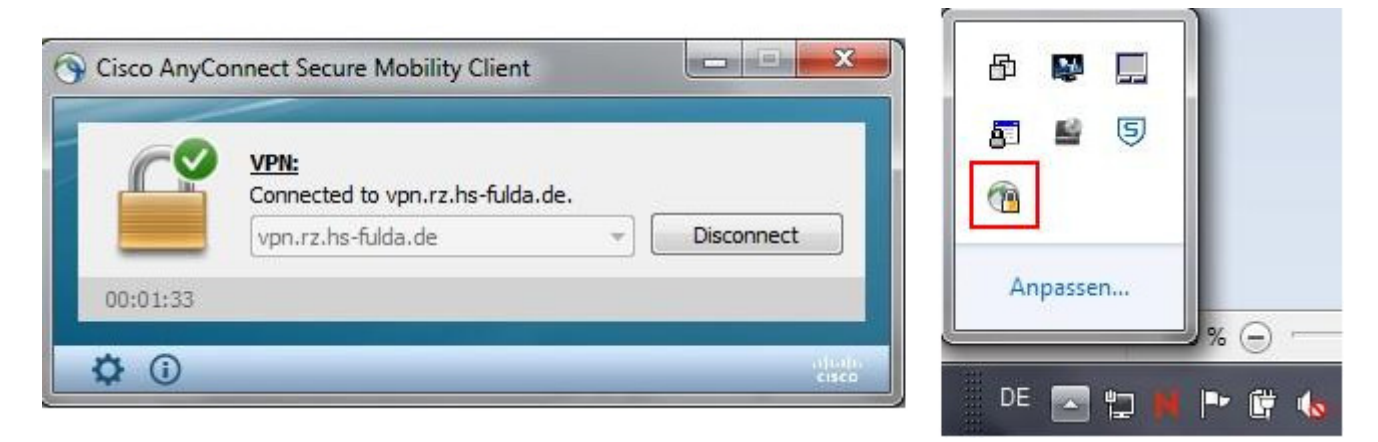

You can now close the AnyConnect window. The connection to the VPN remains until you end it manually.

To end an existing VPN connection, proceed as follows.

Right click on the AnyConnect icon in the system tray and select VPN Disconnect .

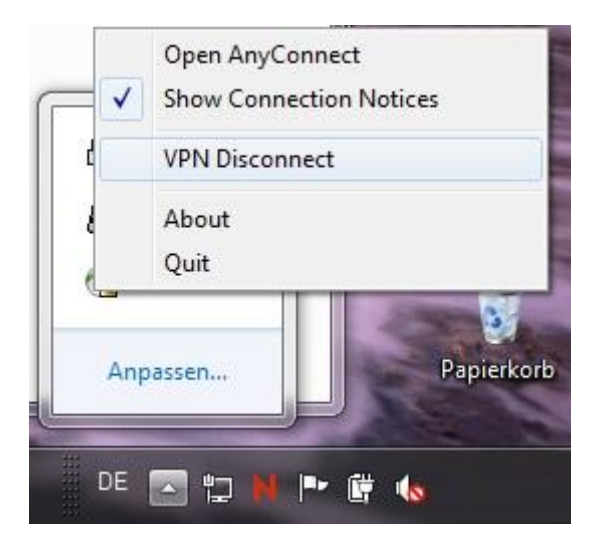

Alternatively, you can open the AnyConnect Client via the start menu and click **Disconnect** .

| 00+47+38      | on.rz.hs-fulda | .de | * | Disc | connect          |
|---------------|----------------|-----|---|------|------------------|
| 00117130      |                |     |   |      |                  |
| <b>\$</b> (i) | _              | _   | _ | _    | altalia<br>cisco |

From: https://doku.rz.hs-fulda.de/ - **Rechenzentrum** 

Permanent link: https://doku.rz.hs-fulda.de/doku.php/en:docs:vpn:windows

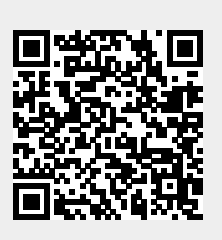

Last update: 17.08.2020 15:15